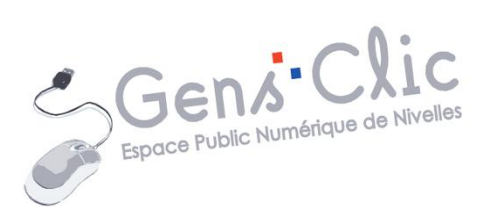

# Geev

# MODULE 59

Geev

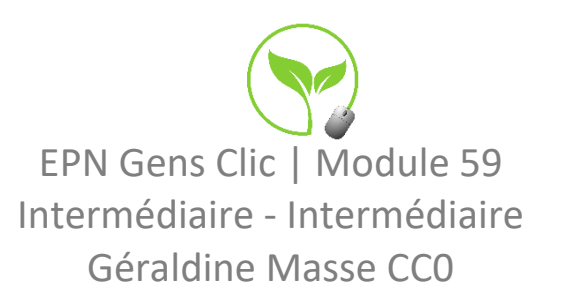

### **Geev en quelques mots**

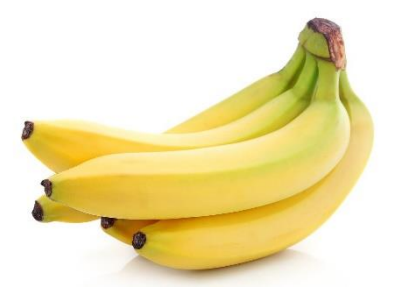

Geev est un outil de dons d'objets et de nourriture entre particuliers. Geev lutte ainsi contre le gaspillage. Vous pouvez publier des annonces géolocalisées ou consulter les dons proposés dans votre région. Cette application dispose d'une messagerie. Chaque utilisateur dispose d'un stock de bananes. Vous gagnez des bananes en faisant des dons, vous en perdez lorsque vous contactez un particulier.

Geev est accessible sur ordinateur ainsi que sur smartphone ou tablette.

Il existe une version payante. Dans le cadre de cette formation seule la version gratuite sera abordée.

# Se connecter / se déconnecter

Lors de la première utilisation vous devrez créer un compte (cliquez sur S'inscrire et suivez les étapes). Les fois suivantes vous devrez vous connecter. Pour cela, cliquez sur **Se connecter**.

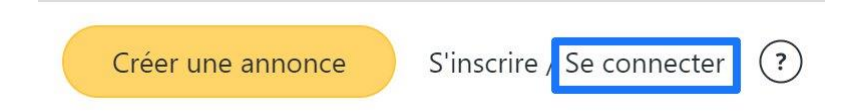

Si vous avez créé un compte avec votre adresse email, cliquez sur **Je me connecte**.

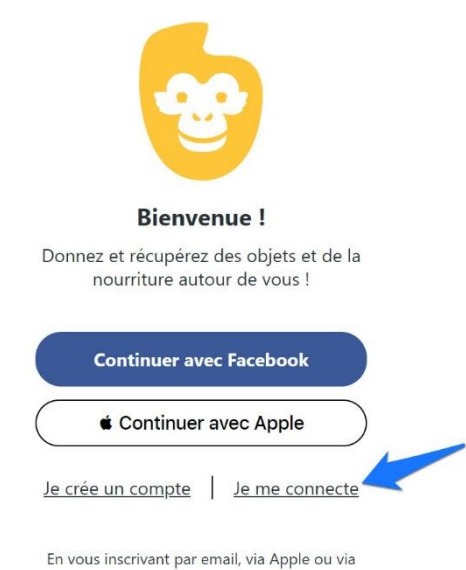

Facebook, vous reconnaissez avoir pris connaissance et acceptez nos <u>Conditions Générales d'Utilisation</u> et notre <u>Politique de Confidentialité</u>.

#### Indiquez votre email et votre mot de passe. Cliquez sur Go !

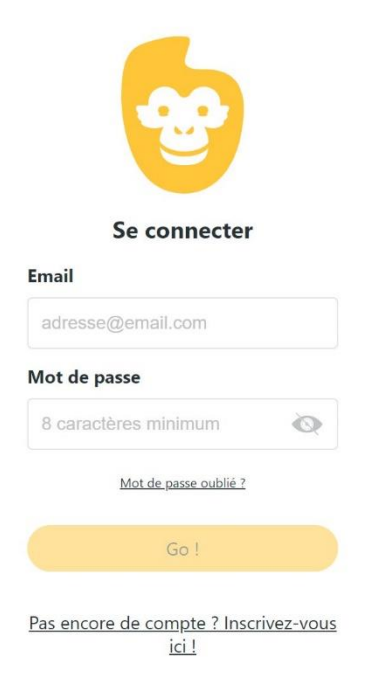

Pour vous déconnecter, cliquez sur votre nom, puis sur Se déconnecter.

| Profil                   |                     |
|--------------------------|---------------------|
| 🦏 Mes annonces           |                     |
| 📄 Boutique               |                     |
| 🙂 Impact by <b>Geev</b>  |                     |
| 🚆 Code parrainage        |                     |
| 💮 Nos partenaires        |                     |
| Qui sommes-nous ?        |                     |
| ightarrow Se déconnecter |                     |
|                          | Ajouter une annonce |

Cliquez sur le bouton **Créer une annonce**. Il est situé dans la partie droite de la page d'accueil.

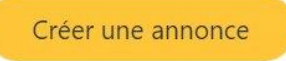

Vous devez ensuite remplir le formulaire.

Choisissez tout d'abord s'il s'agit d'un objet ou de nourriture en cliquant sur l'icône adéquate. En effet, le formulaire sera différent.

# 1) Objet :

**Type d'annonce :** faites un choix entre **Don, Rue ou Demande**. **Rue** signifie que vous signalez un objet vu dans la rue. Notez que pour ce type d'annonce vous ne devez pas avertir la personne qui a signalé l'objet si vous allez le chercher. **Demande** permet de publier une annonce avec quelque chose que vous souhaitez obtenir.

# **Choisissez une catégorie :** cochez le bon choix.

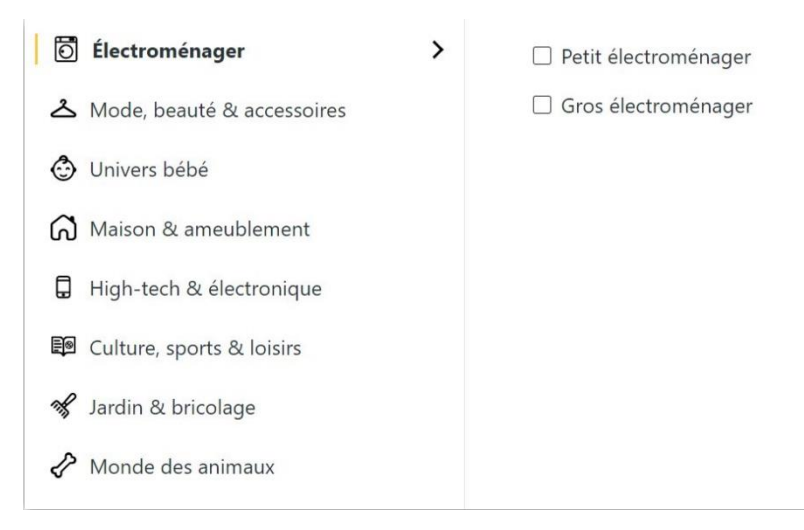

# <u>Titre de votre annonce.</u>

Description de votre annonce : donnez le plus de détails possibles. Plus vous en direz plus vite l'objet trouveras acquéreur.

**Dans quel état est votre objet :** cochez parmi les propositions. Soyez le plus honnête possible.

**<u>Ajoutez des photos :</u>** cliquez sur les icônes pour ouvrir un explorateur de fichiers et sélectionner les photos à ajouter.

<u>Saisissez une adresse</u>: vous pouvez utiliser la géolocalisation en cliquant sur **Position actuelle**.

Cliquez sur Valider mon annonce.

Votre annonce est vérifiée avant d'être publiée. Vous recevez une notification lorsqu'elle est mise en ligne. Pour voir vos notifications, cliquez sur la cloche. Un chiffre est indiqué lorsque vous avez des nouvelles notifications.

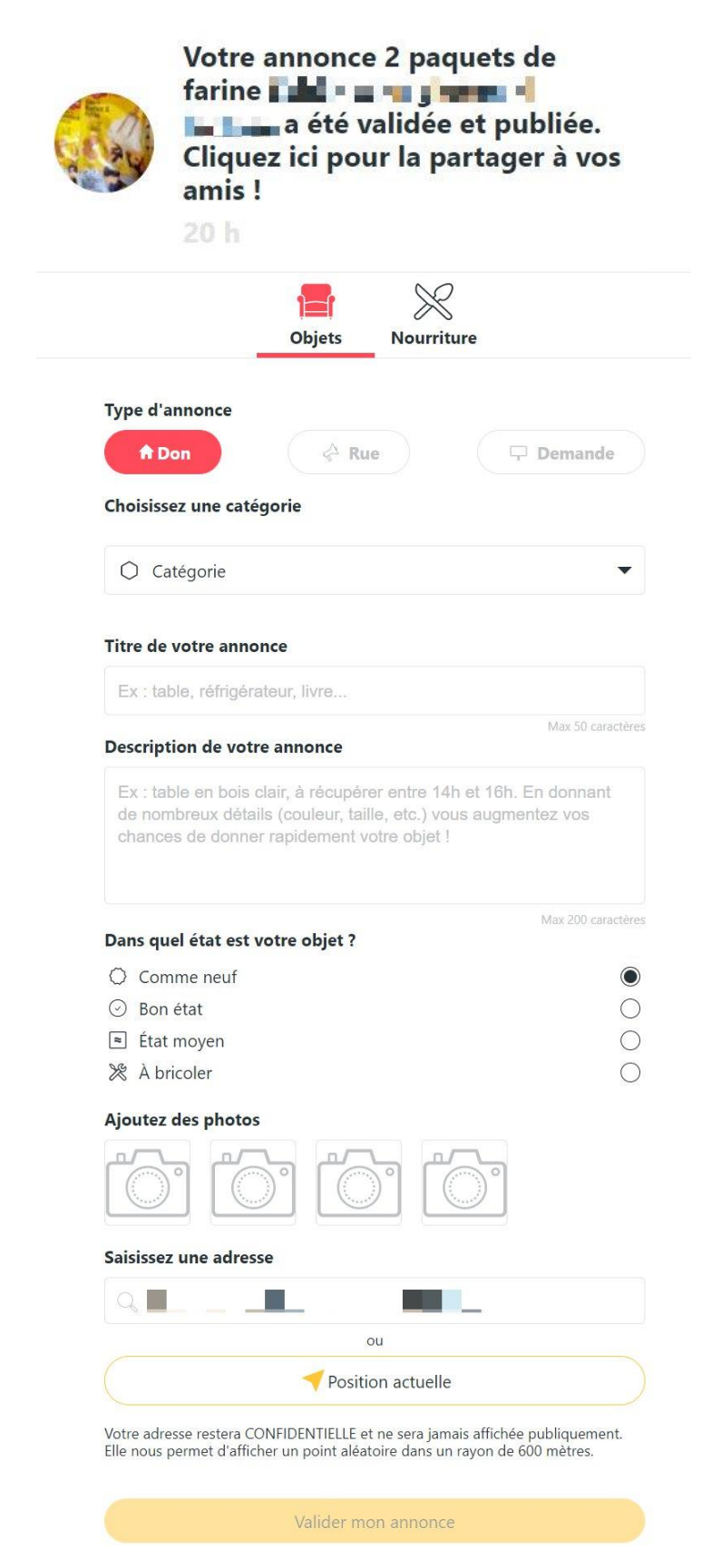

# 2) Nourriture :

**<u>Type d'annonce :</u>** faites un choix entre **Don** et **Demande**.

#### Titre de votre annonce.

**Description de votre annonce :** donnez un maximum de détails.

À consommer avant le : indiquez la date de péremption.

**Ajoutez des photos :** pensez à photographier la liste des ingrédients.

<u>Saisissez une adresse :</u> ou utilisez le bouton **Position actuelle**.

**Cochez la case** si vous êtes commerçant.

Validez votre annonce. Après une vérification elle sera en ligne. Vous serez averti avec une notification.

|                                                                                                    | Quels sont les aliments autorisés sur Geev ?                                                                                                    |
|----------------------------------------------------------------------------------------------------|----------------------------------------------------------------------------------------------------|
| Type d'anne                                                                                            | once                                                                                                    |
|                                                                                                    | A Don 🖵 Demande                                                                                                    |
| Titre de vot                                                                                           | re annonce                                                                                                    |
| Ex : légum                                                                                             | nes, gâteaux, conserves                                                                                                    |
| Description                                                                                            | de votre annonce                                                                                                    |
| Ex : tomat<br>un maximu                                                                                | es du jardin, à récupérer entre 18h et 20h. En fournissar<br>um de détails, vous augmentez vos chances de donner !                                                                                                    |
|                                                                                                    |                                                                                                    |
|                                                                                                    | Max 200 caract                                                                                                    |
| À consomm                                                                                              | Max 200 caract                                                                                                    |
| À consomm<br>ມູ                                                                                        | Max 200 caract                                                                                                    |
| À consomm                                                                                              | Max 200 caract                                                                                                    |
| À consomm                                                                                              | Max 200 caract                                                                                                    |
| À consomm<br>J T Ajoutez des<br>Consolation<br>Saisissez un                                            | Max 200 caract<br>MM  AAAA<br>s photos<br>e adresse                                                                                                    |
| À consomm<br>J - I<br>Ajoutez des<br>Constantes<br>Saisissez un                                        | Max 200 caract<br>MM  AAAA A photos Control Control Contro Control Control Control Control Control Control Contr |
| À consomm<br>J T<br>Ajoutez des<br>Constant<br>Saisissez un<br>Chaus                                   | Max 200 caract<br>MM  AAAA A<br>photos<br>te adresse<br>ssée De Beaumont 412, HT, Belgium<br>ou                                                                                                    |
| À consomm<br>J T (<br>Ajoutez des<br>Saisissez un<br>Chaus                                             | Max 200 caract<br>MM AAAA A<br>photos<br>photos<br>a photos<br>a e adresse<br>ssée De Beaumont 412, HT, Belgium<br>ou<br>Y Position actuelle                                                                                                    |
| À consomm<br>J  Ajoutez des<br>Ajoutez des<br>Saisissez un<br>Chaus<br>Votre adresse<br>Elle nous perm | AAAA  AAAA AAAA AAAAAAAAAAAAAAAAAAAAAA                                                                                                    |

### Modifier/supprimer une annonce de don

Pour effectuer une modification d'une annonce, ouvrez-la. Pour cela, cliquez sur **votre nom/ Mes annonces**.

| ₽ ?                      |
|--------------------------|
| Profil                   |
| 🦏 Mes annonces           |
| 📄 Boutique               |
| 😟 Impact by <b>Geev</b>  |
| 🛗 Code parrainage        |
| 🗇 Nos partenaires        |
| Qui sommes-nous ?        |
| ightarrow Se déconnecter |

Cliquez alors sur l'annonce que vous voulez modifier. Dans le coin inférieur gauche vous trouverez les 2 options :

|   | Modifier  |
|---|-----------|
| Î | Supprimer |

Si vous modifiez votre annonce, vous devrez cliquer sur le bouton Modifier mon annonce pour enregistrer les modifications.

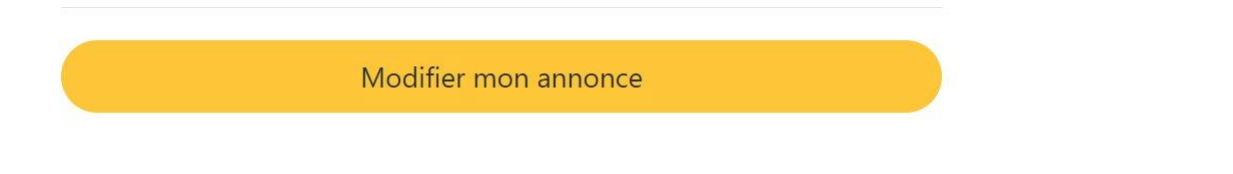

# Réserver un objet ou un aliment pour un Geever

Lorsqu'un particulier vous contacte par message il répond à une de vos annonces. Si cette personne le souhaite vous pouvez lui réserver l'objet ou l'aliment. Pour cela, cliquez sur **Réserver**. Ce bouton est placé dans le coin supérieur droit de votre conversation.

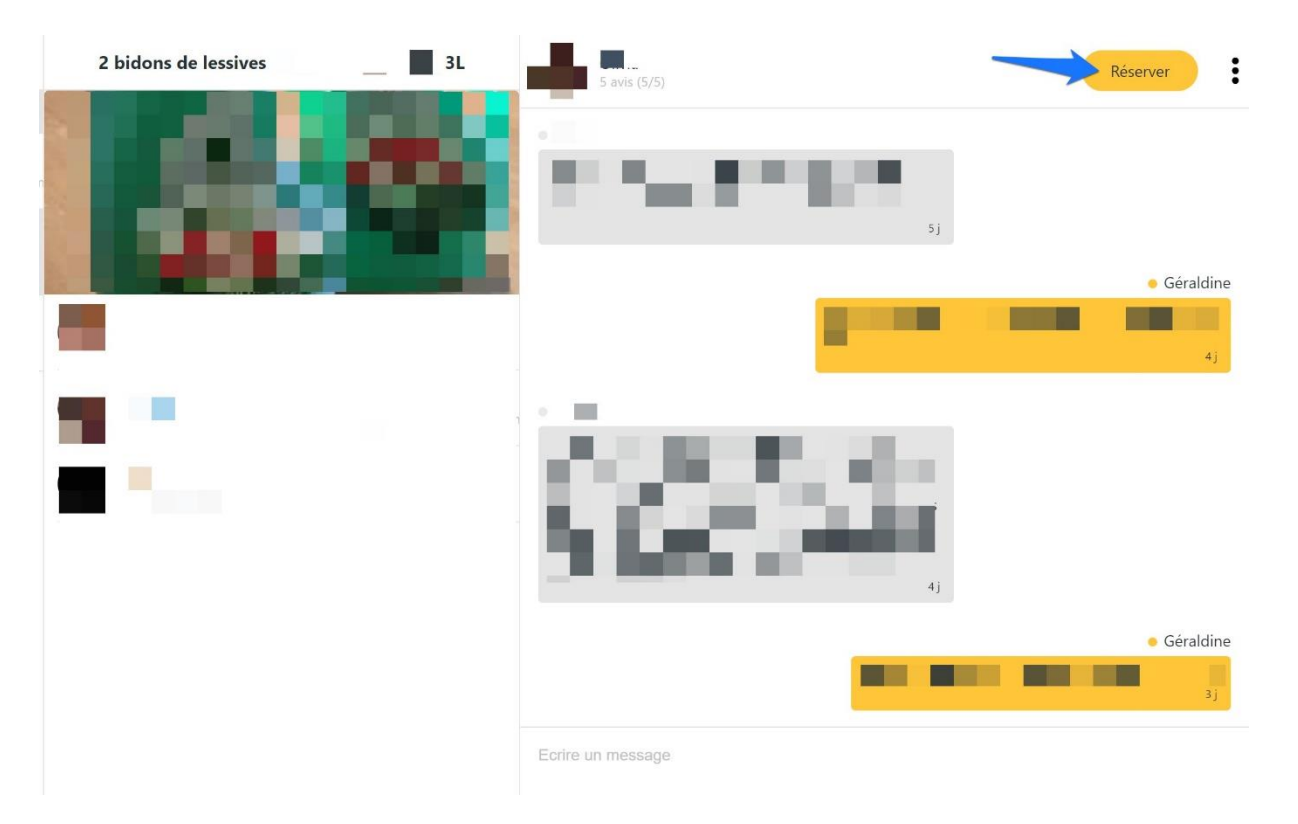

Une fois réservé, vous pourrez soit Annuler soit Donner. Cela dépendra de la suite.

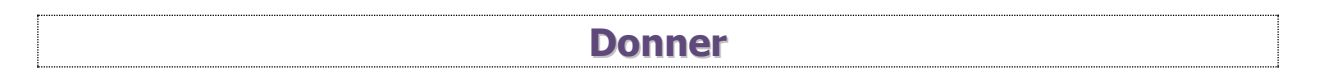

Vous avez déterminé votre rendez-vous et le Geever est venu chercher votre don. Félicitations ! Vous devez maintenant l'indiquer dans votre conversation pour obtenir vos bananes. Cliquez sur le bouton **Donner**.

Vous devrez évaluer le Geever. Vous recevrez également une évaluation de sa part. Vous retrouverez les avis dans votre profil. Pour les consulter, cliquez sur votre nom en haut à droite, puis sur **Profil**.

<u>1 avis (5/5)</u>

# \*\*\*\*

Cliquez pour le lire.

**Consulter les annonces** 

# Utiliser la géolocalisation :

Sur votre page d'accueil vous trouvez les annonces de votre région. Pour cela, indiquez votre adresse ou utilisez le bouton **Utiliser ma position**.

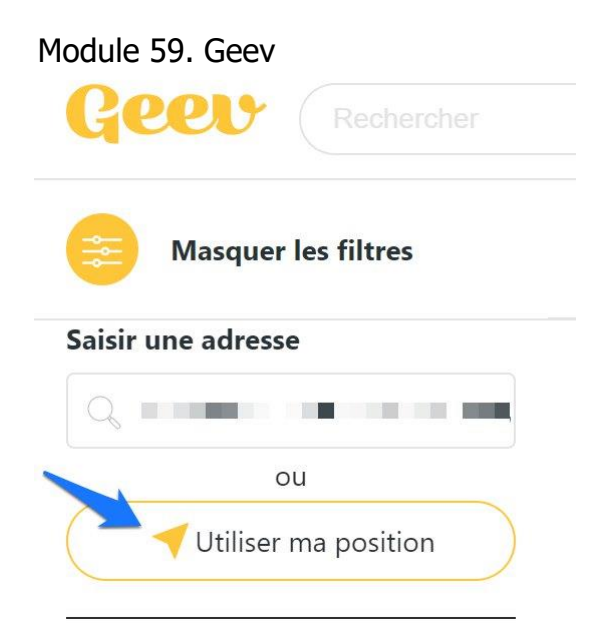

Ensuite, pour définir un rayon, utilisez le curseur Distance (Km) :

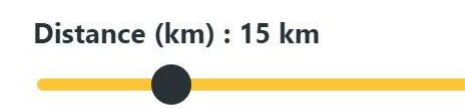

Celui-ci est placé en bas de la colonne de gauche.

# Filtrer les résultats :

Dans la colonne de gauche, vous trouverez différents filtres.

Vous pouvez cliquer sur **Exclusivité** ou **Sans banane**.

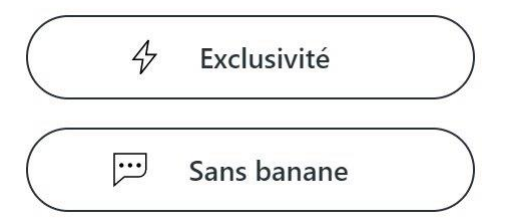

Exclusivité : pendant les premières 24h de l'annonce, seuls les abonnés Geev + peuvent contacter le Geever. Après ce délai, tout le monde peut essayer d'obtenir l'objet. Il faudra cependant utiliser une banane.

Toutes les annonces de plus de 48h pourront être contactées librement et sans avoir à utiliser de banane.

En résumé : le premier jour, seuls les abonnés Geev + peuvent réagir à une annonce en exclu.

2<sup>e</sup> jour : tout le monde peut contacter n'importe quelle annonce avec 1 banane.

3<sup>e</sup> jour : tout le monde peut contacter une annonce sans utiliser de banane.

Cochez le type d'annonce que vous recherchez, sa catégorie.

La disponibilité ainsi que l'état.

Parcourez les résultats obtenus.

Pour chaque annonce vous verrez :

Un titre.

Une photo.

La photo de profil du Geever.

Le nombre de km qui vous sépare de l'objet.

Le nombre de jours depuis sa publication.

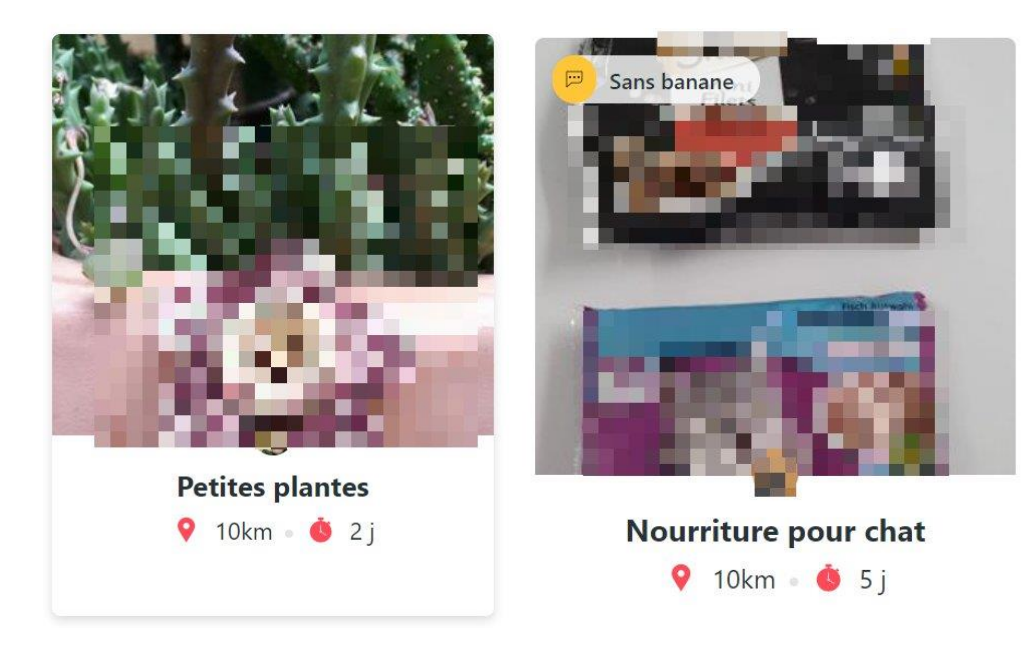

Cliquez pour ouvrir l'annonce.

Dans la partie de gauche de l'annonce vous trouverez les informations sur le Geever. Cliquez sur le bouton **Je contacte le Geever**.

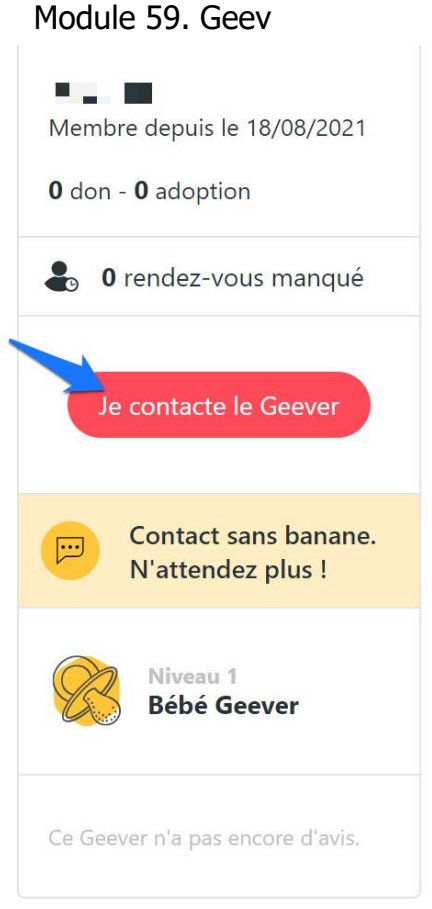

# Recherches avec la carte :

Vous pouvez passer en mode carte pour votre recherche. Cliquez sur l'icône carte.

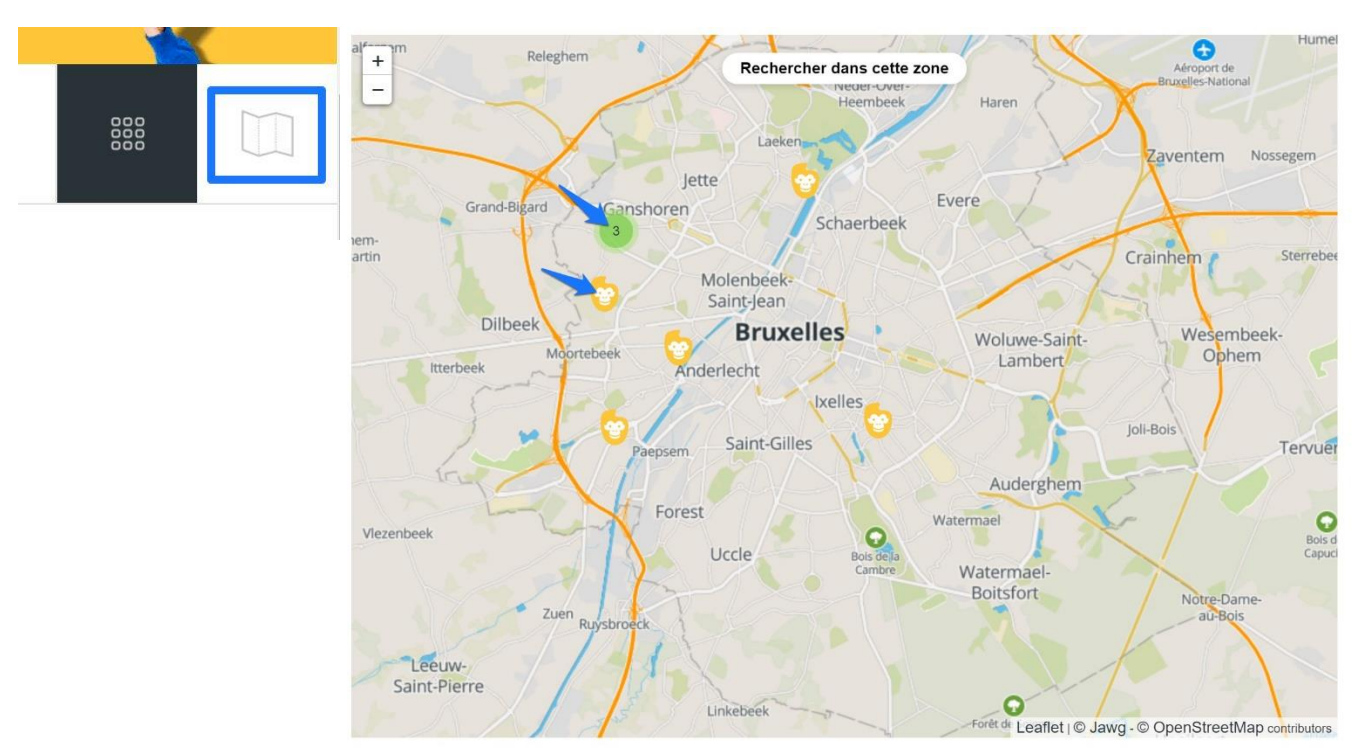

Cliquez sur les icônes singe pour voir l'annonce. Si vous voyez un cercle vert avec un chiffre, cliquez pour faire apparaître les icônes. Celles-ci se trouvent pratiquement au même endroit, elles sont donc rassemblées.

#### Mes bananes

Pour en savoir plus sur les bananes, cliquez sur l'icône banane.

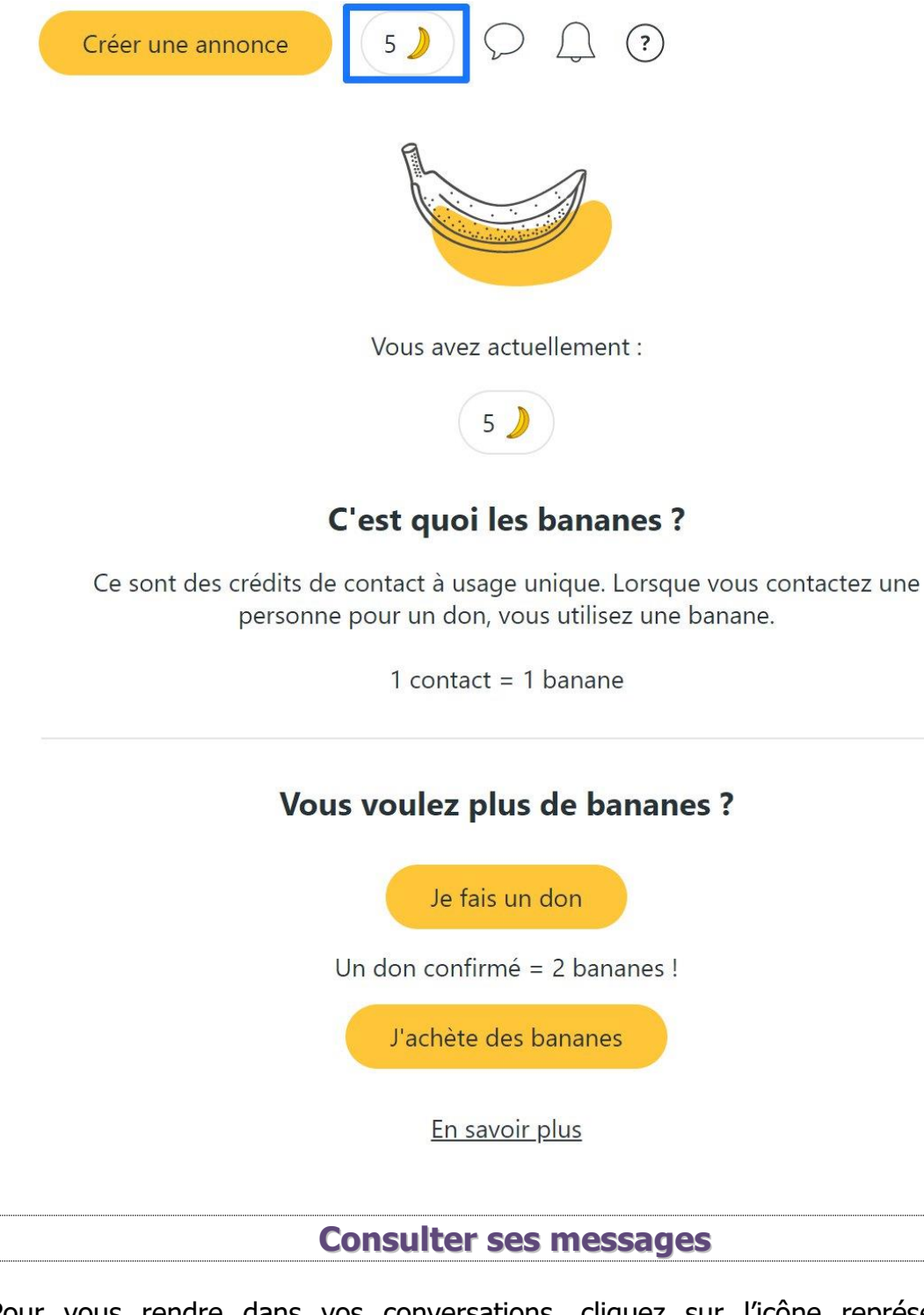

Pour vous rendre dans vos conversations, cliquez sur l'icône représentant un phylactère.

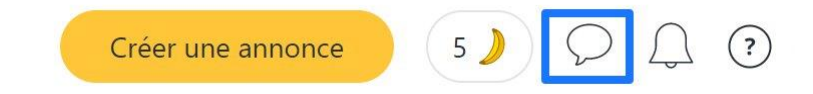

# Les règles sur Geev

Voici les règles à appliquer, copiées directement du site :

# Quels sont les aliments autorisés ou interdits?

"Si c'est de la nourriture que vous mangeriez, alors vous pouvez la donner" est une des règles principale concernant les aliments sur GEEV.

Bien entendu, afin de respecter certaines règles d'hygiènes, et de se conformer aux réglementations et pratiques existantes, il y a certains aliments qui ne peuvent être postés.

#### De manière générale, les produits NON autorisés sont :

- Tout aliment périmé (dont la DLC ou Date Limite de Consommation, généralement exprimée par la mention "À consommer jusqu'au" - serait dépassée).
- Pâtisseries réfrigérées à base de crème pâtissière, crème chantilly.
- Coquillages, crustacés et huîtres.
- Produits de poissonneries réfrigérées non préemballés.
- Viandes réfrigérées non préemballées.
- Steak hachés réfrigérés, préemballés ou non.
- Abats réfrigérés préemballés ou non.
- Farces et produits farcis réfrigérés préemballés ou non.

L'équipe GEEV se réserve le droit de refuser toute annonce de nourriture qui présenterait un aspect dégradé ou impropre à la consommation.

#### Les produits acceptés sont : (liste non exhaustive) :

- Les aliments qui sont encore bons à être consommés.
- Les produits dont la DLUO (ou DDM) est dépassée (Date Limite d'Utilisation Optimale, généralement matérialisée sur les produits par la mention "A consommer de préférence avant").
- En effet un aliment dont la DLUO est dépassée ne présente pas de danger, cela signifie simplement qu'il peut perdre tout ou partie de ses qualités gustatives ou nutritives.
- Le terme DLUO n'existe d'ailleurs plus. Il a été remplacé par le terme DDM = Date de Durabilité Minimale, justement pour mieux signifier qu'on peut consommer ces aliments après la date en question.
- Les produits surgelés/congelés (sans rupture de la chaîne du froid).

#### Attention

Il est très important de respecter la chaîne du froid lors du transport et de la conservation des aliments, en particulier des aliments surgelés (voir ici pour en savoir

plus). Ne recongelez jamais un produit décongelé par exemple. Si vous avez un doute quelconque sur la qualité d'un produit, ne le mangez pas !

- Les produits fait maison (qui ne contiennent aucun des éléments cités dans les produits interdits).
- Les produits entamés (hors ceux devant être dans un emballage cités dans les produits interdits).

# Sur Geev il n'y a que du don d'objets ou de nourriture.

Les annonces de services ne sont pas autorisées sur la plateforme.

Voici des exemples de services :

- Annonces de baby sitting
- Annonces pour tondre la pelouse, s'occuper du jardin contre un don
- Annonce demandant de couper un arbre pour en récupérer les bûches.

Cette liste est non exhaustive et l'ensemble des annonces postées de ce type sont refusées lors de la modération.

# Sur Geev, il n'y a que du don. Le troc est donc tout simplement interdit ;

Bien qu'il soit tentant de demander une contrepartie à son don, ce n'est pas là le but de GEEV.

Le troc et les échanges sont formellement interdits sur GEEV.

GEEV est une application de dons entre particuliers. Il est donc interdit de demander à échanger son objet contre quelque chose.

En effet, le don doit être sans contrepartie. Que ce soit dans l'annonce en elle-même, ou dans les messages envoyés.

L'utilisation de GEEV afin de réaliser des trocs / échanges peut conduire à un avertissement sur la plateforme.

# La plupart des dons sont autorisés sur Geev.

Sont refusés notamment les animaux, les médicaments, les services, les échanges trocs et ventes, les objets en beaucoup trop mauvais états, ... Liste complète plus bas

Vous pouvez par exemple publier :

- Des meubles.
- Des accessoires de beauté.
- Des vêtements.
- De la papeterie.
- Des jouets.
- Du mobilier pour l'extérieur.
- De l'électroménager.
- Les bons d'achats papiers ou numériques.
- De l'électronique.
- Des instruments de musique.
- De la nourriture encore bonne à consommer.
- Tout objet pouvant obtenir une seconde vie ...

Voici cependant une liste des dons qui ne sont pas acceptés sur GEEV :

- Nos amis les animaux, de toutes espèces (chat, chien, poissons ...).
- Les médicaments et le matériel médical (avec ou sans ordonnances).
- Les lunettes avec correction, les lentilles ou autres appareils servant à ajuster la vue ...
- Les échanges et le troc, les ventes (même à petit prix) ou les services.
- Les objets qui ne pourraient plus avoir de seconde vie (détruits ou type "rouleau vide de papier toilette" par exemple).
- Les objets avec un caractère sexuel évident (films adultes,...).
- Les CD / DVD / Blu-ray gravés.
- Les logiciels ou œuvres incessibles.
- Les bons d'achats ou codes promotionnels à utiliser sur un service en ligne qui générera à la personne un profit chaque fois qu'il sera utilisé
- De manière générale tout objet qui ne respecterait pas les règles sur le droit d'auteur ou les contrefaçons de marque
- Les aliments périmés (voir les règles sur la nourriture sur GEEV)
- Tout produit illicite

#### Les niveaux

Il existe 8 niveaux sur Geev. Ces niveaux correspondent à votre progression sur l'appli.

Les différents niveaux :

• Bébé geever (première connexion sur Geev).

- Petit Geever (2 dons).
- Geever Ado (10 dons).
- Geever Adulte (25 dons).
- Geever Costaud (50 dons).
- Super Geever (100 dons).
- Roi des Geevers (500 dons).
- Dieu des Geevers (1000 dons).

Pour voir votre niveau, allez sur votre page de profil : sous votre photo de profil vous trouverez des informations dont votre niveau.

| Membre depuis le 15/11/2020<br><b>1</b> don - <b>0</b> adoption |
|-----------------------------------------------------------------|
| 0 rendez-vous manqué                                            |
| Niveau 1<br>Bébé Geever                                         |

Notez que sur la version mobile, vous avez également des badges et le classement des Top Geever.

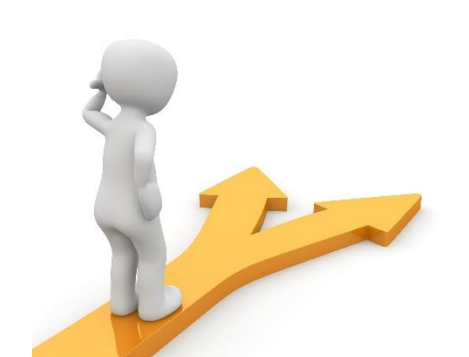

# Table des matières

| 1) Objet :                                                                 | 4  |
|----------------------------------------------------------------------------|----|
| 2) Nourriture :                                                            | 5  |
| Utiliser la géolocalisation :                                              | 8  |
| Filtrer les résultats :                                                    | 9  |
| Recherches avec la carte :                                                 | 11 |
| Quels sont les aliments autorisés ou interdits ?                           | 13 |
| Sur Geev il n'y a que du don d'objets ou de nourriture                     | 14 |
| Sur Geev, il n'y a que du don. Le troc est donc tout simplement interdit ; | 14 |
| La plupart des dons sont autorisés sur Geev.                               | 14 |
| Table des matières                                                         | 17 |